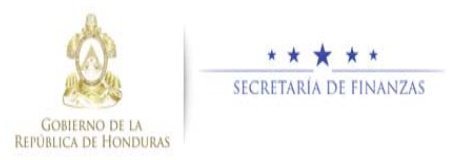

# Guía rápida SIAFI GES Formulación de Techos Institucionales Analista DGP/Director DGP

#### Acceso al Sistema

Ingrese su usuario y su contraseña en la pantalla de inicio

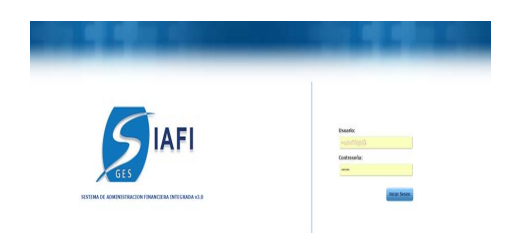

**Nota:** si no sabe su usuario o contraseña ponerse en contacto con el gestor de usuarios de su institución.

Selecciona la gestión a la cual desea ingresar al sistema.

| Seleccione Gestion:   |  |
|-----------------------|--|
| 2017 - EN_FORMULACION |  |
|                       |  |

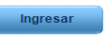

Ingrese a la opcion de "Formulación", "Techos Presupuestarios Anual y Mediano Plazo", "Institucional".

Nota: Deberá seleccionar la opción que necesite, haciendo click en el icono de expansión .

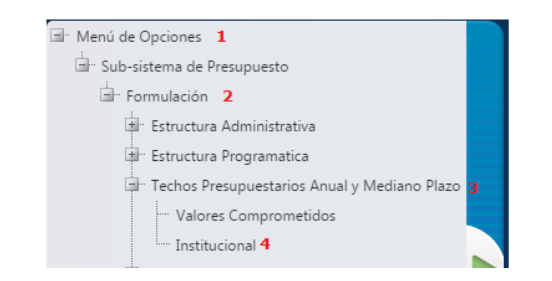

## Administración de Techos Anual y de Mediano Plazo - Institucionales

Selecciona la Institución con la que desea trabajar y haga clic en el botón "Formular".

|      |            | sistema de Present                    | Merela  | le Opciones - Se   | di             | Marie - Eniddanian |                   |              |          |
|------|------------|---------------------------------------|---------|--------------------|----------------|--------------------|-------------------|--------------|----------|
| 1    |            |                                       |         |                    |                |                    |                   | 1            | 0 =      |
|      |            |                                       |         |                    |                |                    | Date:             |              |          |
| Sel. | Induction. | . Numbre                              | 3 5M 4  | Estate             | Sube 2017. ± : | -3ete 2016. d.     | Teche 2016 . d.   | heles<br>202 | Mathacht |
| ٠    |            | Dergena Nacional                      | CRAC    | BAREISSTRD.        | 394.000.000.00 | 34.00.0010         | - 346.000.001.00. | 135          | 3        |
| 0    | - 2        | Tourie Superior de Cuerliso           | 73E     | EN-REGISTRO<br>HIT | 261,968,787,34 | 255,364,165,25     | 256,778,476.00    | 1.09         |          |
|      | 3          | Commonado baconar de Derechos Humanos | conster | EN-REGISTRO        | 14278-125.00   | 25.342.796.00      | 79.462.051.00     | 0.00         |          |

El sistema muestra pantalla donde se podran realizar las distintas operaciónes permitidas.

| Institut | ite: Congress Nacional     |                 |               |                      |                         |                        |                     |             |           |
|----------|----------------------------|-----------------|---------------|----------------------|-------------------------|------------------------|---------------------|-------------|-----------|
|          | ablente                    | de Prezagaarite | - Formulation | Menii de Or          | Annal y Hutlann Plans - | antificational - Press | whether Tauther has |             |           |
| 10       |                            |                 |               |                      |                         |                        | 8                   | 000         | 25        |
|          |                            |                 |               |                      |                         |                        |                     | NCHC        |           |
| Sel      | Examinence (               | 4               | Fairle        | Sings (M Game)       | a Techs 2017 a          | Techs 2018 . 0         | Techo 3118 c        | Nether 2020 | Methacent |
| 0        | 2188000 - GASTOS CORRENTES | 111 - Tex       | are faccional | even-critice castor. | 586,000,000,346         | 194 200.000 18         | 104.002.000.00      | 8.04        |           |
|          |                            |                 | Total         |                      | 196.301.981.01          | 896.300.000.08         | 186.090.000.00      | 6.00        |           |
| Manta    | de 1 a 1 de 1 entretes     |                 |               |                      |                         |                        |                     |             |           |

#### Crear Registro

| Ivelta | ite: Corpress National  |             |                     |             |        |                              |               |                                |                        |                     |            |           |
|--------|-------------------------|-------------|---------------------|-------------|--------|------------------------------|---------------|--------------------------------|------------------------|---------------------|------------|-----------|
|        | shate                   | nin de Pres | openda fermi        | and in case | Inches | Merro de O<br>Presepoentario | ciots<br>Assa | rs - Sido<br>V Mediano Plaza - | Intelligenceral - Form | station Intiliation | ial ?      |           |
| 14     |                         |             |                     |             |        |                              |               |                                |                        | 0                   |            | 27        |
|        |                         |             |                     |             |        |                              |               |                                |                        |                     | nin;       |           |
| 54 /   | freedom                 |             |                     |             |        | Ongo: the Gasto              | - 81          | Techo 2017 . II.               | Techs 2018 . 0         | Techs 2018 0        | Teche 2020 | Methodard |
| 0.1    | J100000-DAUTOR CORPLENT | 13          | 111 - Tetore Nantor | 10          | 90000  | - LITROG GA0700              |               | 584 000 000 88                 | 198.005.000.00         | 104.000.000.00      | 0.00       |           |
|        |                         |             | Tatal               |             |        |                              |               | 104.310.000.00                 | EIN6.000.000.00        | 104.010.010.00      | 0.00       |           |
| Monta  | di Ta Lik Lettade       | _           |                     |             |        |                              |               |                                |                        |                     |            | _         |

Seleccione los campos de "Fuente de Financiamiento" y "Grupo de Gasto".

| Ballance.                |              | 4 Competition                   | inter i          |        |  |
|--------------------------|--------------|---------------------------------|------------------|--------|--|
| Forma de Franciamiento   |              | -DRURSDOWN AND DRUGSDOWN        |                  |        |  |
| Group de Ganto           |              |                                 |                  |        |  |
| Otgeto de Lavito         |              |                                 |                  |        |  |
| Chelhiacile Economia     |              |                                 |                  |        |  |
|                          | Asignative B | Techne (fore or permits or      | alares etterije) |        |  |
|                          | 2817         | 2018                            | 3018             | . 3929 |  |
| Mana .                   |              |                                 |                  |        |  |
|                          | 2017         | Emportational de Techon<br>2018 | 2010             | 2020   |  |
| Cashed .                 |              |                                 |                  |        |  |
| Verders Intelligencesies |              | 6                               |                  |        |  |
| Transfer (               |              |                                 |                  |        |  |
|                          |              |                                 |                  |        |  |
| 1996 (1997) (1997)       |              |                                 |                  |        |  |
| M 0 5                    |              |                                 |                  |        |  |

**Nota:** En caso de que existan valores comprometidos selecciona el campo "Objeto de Gasto", recordando que primero debe estar formulado el Grupo del Gasto y definido en el menu de valores comprometidos como tal.

| Institution<br>Preside de l'Instantiation<br>Capito de fande<br>Datate de Statut<br>Resolución de l'Ameditenseie<br>DateRisación de Tamefresseie<br>DateRisación de Tamefresseie<br>Da | rri San<br>Mitti<br>-1923<br>Etti S<br>Junio<br>Angenetiin da Tach<br>2010 | Pressence as a free     memorphics of a constraint     Theorem      Theorem     Theorem      Theorem     Theorem      Theorem      Theorem                                                                                                    | anal<br>2013          | 2013      |            |             |             | 3       |
|----------------------------------------------------------------------------------------------------|----------------------------------------------------------------------------|----------------------------------------------------------------------------------------------------|-----------------------|-----------|------------|-------------|-------------|---------|
| Francis de l'inseriesante<br>Grapo de Gardis<br>Departo de Carlos<br>Bossificación Estandance<br>Departinación Estandance<br>2<br>Manta                                                                                                    | Angresite de Tech                                                          | uin Nersea<br>Neuronal Social y DowConells<br>Dowell And Dirocols<br>Dowell and Diroch<br>Neuronal Control<br>Social Social Diroch<br>Social Social Social<br>Social Social Social<br>Social Social Social<br>Social Social Social<br>Social Social Social<br>Social Social Social<br>Social Social Social Social Social<br>Social Social Social Social Social<br>Social Social Social Social Social Social<br>Social Social Social Social Social Social Social<br>Social Social Social Social Social Social Social Social<br>Social Social Socia                                                                                                    | areal<br>2013         | 2019      |            |             |             | -       |
| Grupe de Gaeto<br>Disploi de Gaeto<br>Recolhizació de Transformesia<br>Displificación Econolómica<br>Manta                                                                                                    | Angrecie de Tech                                                           | Theoprefities of a concerned<br>concerned was processing<br>concerned was processing<br>a concerned was proceeding<br>the concerned was proceeding<br>about the set processing<br>about the set processing<br>about the set processing of the set<br>of the set processing of the set of the set<br>of the set of the set of the set of the set of the set<br>of the set of the set                                                                                                    | and the second        | 2019      |            |             |             | -       |
| Digeto de Ganto<br>Becalizzario da Yoperferencia<br>Chaptinación Económico<br>Munta                                                                                                    | Asignaction die Tech                                                       | CONELINA DYCON-<br>CONELINA DYCON-<br>CONELINA DYCON-<br>CONELINA DYCONELINE<br>CONELINA DYCONELINE<br>CONELINA DYCONELINE<br>CONELINA DYCONE<br>CONELINA DYCONE<br>CO | annal .               | 2019      |            |             |             | -       |
| Secularia da Tanafessoia<br>Caadiaación Econòmica<br>Banta                                                                                                    | Angrecitin de Tack                                                         | SCONE LAN (POCH-<br>CAN AND AND AND AND AND AND AND AND AND A                                                                                                    | arrow]<br>Jona        | 2019      |            |             | .<          | -       |
| Chaeffanción Estandence<br>Manta                                                                                                    | Anigmention dia Tauli<br>2019                                              | <ul> <li>BAITOL COMPANYES</li> <li>Non (Data as permits values of 2017)</li> </ul>                                                                                                    | 2013                  | 2019      |            |             |             |         |
| Basta                                                                                                    | Anigración de Tach<br>2010                                                 | huin (Tailo ne permitte vallaren er<br>2017                                                                                                    | 2010                  | 2019      |            |             |             |         |
| Monta                                                                                                    |                                                                            |                                                                                                    |                       |           |            |             |             |         |
|                                                                                                    |                                                                            |                                                                                                    |                       |           | <          | -           |             |         |
|                                                                                                    | (Day                                                                       | providential de Cardona<br>2017                                                                                                    | 3010                  | 3010      |            |             |             |         |
| Gabai                                                                                                    | 70140173882                                                                | 10040101001                                                                                                    | 83438070236           | 810342458 | 48         |             |             |         |
| Techna Institucionalea                                                                                                    | 74420pppppen                                                               | 29/794421181                                                                                                    | 81071000-04           | 898217008 | 14         |             |             |         |
| Departm                                                                                                    | 879103634                                                                  | 1105233000                                                                                                    | 1734413071            | 82125948  | 14         |             |             |         |
|                                                                                                    |                                                                            |                                                                                                    |                       |           |            |             |             |         |
| 190 5                                                                                                    |                                                                            |                                                                                                    |                       |           |            |             |             |         |
|                                                                                                    | read Traper Table                                                          | -                                                                                                    |                       | -         |            | -           | -           | -       |
| 1 ht here Manufactures                                                                                                    | 111004100801                                                               | pression and the constant of                                                                                                    | > actestics (see      | - 1 P     | 13,387,434 | 911,047,434 | 155,547,634 | 153,367 |
| C Inv Acce Page                                                                                                    |                                                                            | treamine - Salentia posterante a                                                                                                    | 8-31 Developing Lines | - 1       | 28,887,824 | 428,847,634 | ¥28,547,834 | 126,067 |

**Nota:** En caso de que el Grupo de gasto seleccionado apunte a mas de Un Grupo económico, selecciones el campo "Económico" correspondiente.

Ingrese los "Montos" para cada año y da clic al botón guardar<sup>121</sup>, para regresar a la pantalla de los techos institucionales da clic al botón<sup>50</sup>.

En las pantallas de creación y modificación existe una sección llamada disponibilidad de techos que sirve de ayuda al usuario al momento de ingresar los techos indicándole el techo global aprobado, el techos institucional utilizado hasta el momento y el disponible para la fuente, grupo de gasto y económico seleccionado.

|                        | 2017           | 2018           | 2019           | 2020           |
|------------------------|----------------|----------------|----------------|----------------|
| Global                 | 79,943,167,001 | 83,426,070,235 | 91,834,245,945 | 83,426,070,235 |
| Techos Institucionales | 77,898,577,109 | 80,787,066,202 | 84,733,658,536 | 0              |
| Disponible             | 2,044,589,892  | 2,639,004,033  | 7,100,587,409  | 83,426,070,235 |

Modificar Registro Seleccionar el registro que se desea modificar y pulsar sobre el botón Marce transmissiones el botón Marce transmissiones el botón 

Modifique los Montos en el grid que esta en la parte inferior de la pantalla con los campos de montos habilitados y pulsa el botón<sup>121</sup>, si desea regresar a la pantalla de registros pulse el otón<sup>152</sup>.

| estion              | 2016                         |                                |            |               |
|---------------------|------------------------------|--------------------------------|------------|---------------|
| stitucion           | 100                          |                                |            |               |
|                     | Secretaria de Finanzas       |                                |            |               |
| uente               | 112 - Recursos Propios       |                                |            | •             |
| rupo Gasto          | 20000 - SERVICIOS NO PERSONA | LES                            |            | •             |
| conomico            | 2100000 - GASTOS CORRIENTES  |                                |            |               |
|                     | 2016                         | sponibilidad de Techos<br>2017 | 2018       | 2019          |
| ilobal              | 1,215,111                    | 1,532,362                      | 1,136,252  | 2,363,222     |
| Otras Instituciones | 270,222                      | 270,000                        | 215,000    | 51,000        |
| imite               | 944,889                      | 1,262,362                      | 921,252    | 2,312,222     |
|                     | tere Grupo/Objeto Econômio   | o Bereficiario de Transf.      | Monto 2016 | Proyecto 2016 |
|                     |                              |                                |            |               |

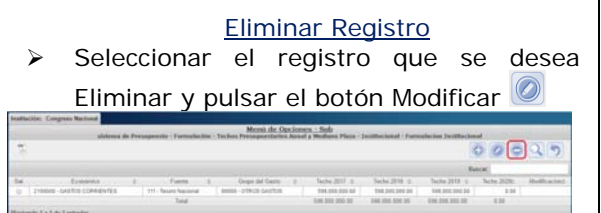

Seleccione el o los registros que desea eliminar y presione el botón , si desea regresar a la pantalla de registros pulse el botón regresar.

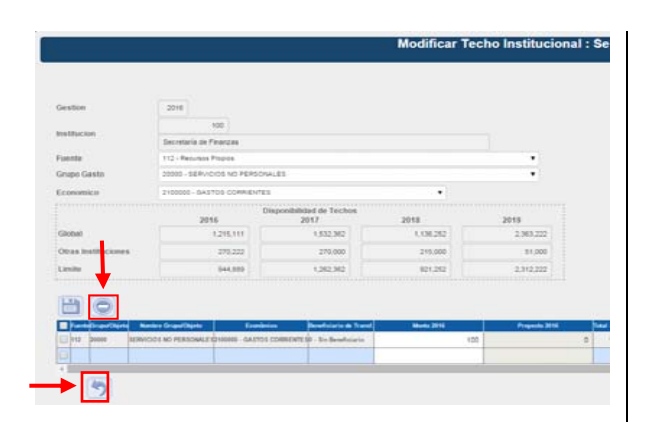

# Solicitar Aprobación de los Registros de Techos Institucionales.

- Presione el botón Solicitar y desplegara resumen de las Instituciones que tengan registros para enviar a aprobación.
- Selecciona la o las instituciones que desea solicitar y presiona el botón.
- El sistema le mostrará un mensaje "EL PROCESO FUE SOLICITADO", si desea regresar a la pantalla de inicio pulse el botón regresar .

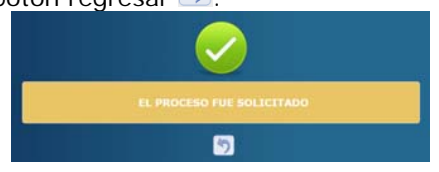

# <u>Aprobación de Registros de Techos</u> <u>Institucionales.</u> Presione el botón Aprobar

|             |                      |                                                        | Taches Presspectation Acad a Media | - Party Autobaching Showing 1927                                                                                                    |                   |               |                | •                  |
|-------------|----------------------|--------------------------------------------------------|------------------------------------|----------------------------------------------------------------------------------------------------|-------------------|---------------|----------------|--------------------|
| 5           |                      |                                                        |                                    |                                                                                                    |                   |               | 1              | 10.10              |
| inte (      | -                    |                                                        |                                    |                                                                                                    |                   |               | See.           | _                  |
| 641         | fathers I            | Retter                                                 | 1. Note                            | A State of the second second sec | Same Alte 1 ( C ) | Texts Afect 1 | Tasha Arta 3 J | Factor Alfred - II |
|             | 87                   | Engrand Advance on Drange Dilement                     | \$1653                             | NEGRITUDO ME                                                                                                    | 29.333.08         | FE-041.46     | 100            | 44                 |
|             | 18                   | Sectors is therein a branch hitse                      | 1000                               | APRO8400 NF                                                                                                    | 440.000.00        | 4.00          |                | 4.02               |
|             | 192                  | from the                                               | 1984                               | APROBACIO DIR.                                                                                                    | 745.156.00        | \$15,00,00    | 110.004.00     | 11 949-1           |
|             | 10                   | terning a laserate chante base                         |                                    | APROBATI 06.                                                                                                    | 120.000.00        | 10,000,00     | 110.000.00     | 12101              |
|             |                      | Increase an increase int                               | MOLE.                              | APROBACIO GIB.                                                                                                    |                   |               |                |                    |
|             | 16                   | Operation in Program                                   | ball to                            | armitalácio bas.                                                                                                    |                   |               |                |                    |
|             |                      | the state in the second trapeness ( Departments States | NUMLET                             | APROBILOC OB.                                                                                                    |                   |               |                |                    |
|             |                      | development of Spinst                                  | 1014                               | APROPAGE OR.                                                                                                    |                   |               |                |                    |
|             | 440                  | Barracese Provinceme de la Adversatae de Dantes        | Mac .                              | APROBADIO GIB.                                                                                                    |                   |               |                |                    |
| Citi<br>Tak |                      |                                                        | 1 dinama                           | 10/2023                                                                                                    | Logitza           | ALC: NO. R    | 10.40.0        | 212.00.00          |
| -           | a 1 a 12 de 112 erte | eine .                                                 |                                    |                                                                                                    |                   |               |                | 1 Specia (Mre)     |

**Nota:** El sistema mostrará un resumen de las Instituciones que tengan registros listos para aprobación.

- Seleccione el o los registros que desea aprobar y presione el botón Aprobar
   Artice tela hergenérica Auro de la como de la como d
- El sistema le mostrará un mensaje "EL PROCESO FUE APROBADO", si desea regresar a la pantalla de inicio pulse el botón regresar .

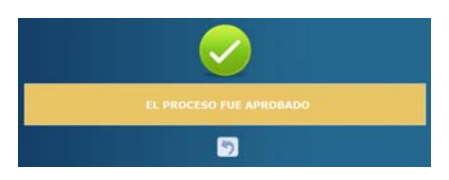

**Nota:** la aprobacion de los techos a nivel institucional ocurrira una vez hayan sido registrados los techos en sus niveles inferiores (GA y UE).

#### Rechazo de Registros de Techos Institucionales.

> Presione el botón Rechazar

|        |             |                                                        | State of the local division of the local division of the local div | 66.8           | obert.  | de: | daning.       |   |             |                   |              |             |
|--------|-------------|--------------------------------------------------------|----------------------------------------------------------------------------------------------------|----------------|---------|-----|---------------|---|-------------|-------------------|--------------|-------------|
| 5).    |             |                                                        |                                                                                                    |                |         |     |               |   |             |                   |              | 1. 10 10    |
| inta 3 | V annual    |                                                        |                                                                                                    |                |         |     |               |   |             |                   |              | _           |
| he     | Andreador 2 | lants.                                                 |                                                                                                    |                | April 1 |     | Salation .    |   | Tate Mp 1 2 | Auto-Micil II     | Taria Mali J | Tara Mil. 4 |
|        |             | branes favore in Cerps Patrics                         |                                                                                                    | 1101           |         |     | MODE NAME AND |   | 10.111.00   | 10.000.000        | 1.0          |             |
|        | 10          | Developing on other sectors a feature of the sector    |                                                                                                    | 100            |         |     | are assort    |   | 10100.00    | 18                |              |             |
|        | 10          | Parantia                                               |                                                                                                    | f Chird        |         |     | president da. |   | 196.245.08  | Y15-840.68        | 100.000.00   | 1196        |
|        | 346         | hereigt is an please the internation from the          |                                                                                                    | 670            |         |     | 470340-00.    |   | 10.00.0     | 10.00.00          | 10.00.0      | 11.00       |
|        |             | An other is the second                                 |                                                                                                    | and the second |         |     | 470.0001 (B)  |   |             |                   |              |             |
|        | -           | denotes to finance                                     |                                                                                                    | -              |         |     | 475340.00     |   |             |                   |              |             |
|        |             | No reprise to financial intervent a financial resident |                                                                                                    | tence!         |         |     | are said to.  |   |             |                   |              |             |
|        |             | herein in here                                         |                                                                                                    | 10.04          |         |     | APROBADIO DE  |   |             |                   |              |             |
|        |             | being free an a 4 keeps are tene                       |                                                                                                    | 141            |         |     | 440340108     |   |             |                   |              |             |
| Q:     |             | a hi de herri                                          | _                                                                                                    | 1.00           | -       | -   |               | - | THEFT       | NUMBER OF TAXABLE | 14.06.0      | and a       |

**Nota:** El sistema mostrará un resumen de las Instituciones que tengan registros.

 Seleccione el o los registros que desea rechazar y presione el botón Rechazar

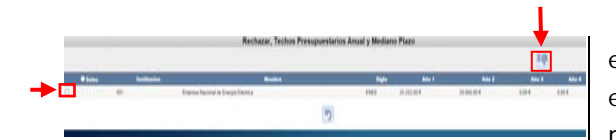

El sistema le mostrará un mensaje "EL PROCESO FUE RECHAZADO", si desea regresar a la pantalla de inicio pulse el botón regresar .

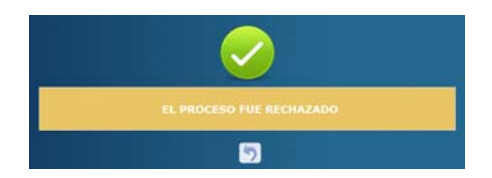

#### Usuarios y perfiles de Techos a nivel Sectorial

- Usuario y función que registra y solicita Techos Institucionales:
  - Analista de DGP/SEFIN
  - FIN-0100-ANALISTA DGP ID 1
- Usuario y función que aprueba o Rechaza Techos Institucionales:
  - Director de DGP/SEFIN
  - FIN-0100-DIRECTOR DGP

#### Estados de los Techos Institucionales

**En Registro INT.** Estado inicial de un registro cuando se registra por primera vez y cuando este que ha sido creado puede recibir modificaciones, eliminaciones de registros en el sistema siempre y cuando no se encuentre en el siguiente estado.

Importante recordar que este también es el estado que el registro adquiere cuando ha sido rechazada la solicitud de aprobación, en cualquiera de sus niveles y tipos de aprobaciones.

**Registrado INT.** Estado que recibe el registro cuando este ha sido solicitado en el sistema por

el usuario mediante el botón solicitar. En esta etapa no puede recibir ningún tipo de modificación por ningún usuario.

**Aprobado INT.** Es el siguiente estado después de solicitar los techos a nivel institucional por el Analista de DGP. Para poder aprobar registros, estos deben estar en el estado Registrado de lo contrario no estarán en la bandeja para aprobar.

## Administración de Techos Presupuestarios Anual y Mediano Plazo - Institucionales después de aprobados

Para hacer modificaciones de los registros de techos Institucionales después de que estos han sido aprobados a nivel sectorial, al usuario se le permitirá crear nuevos registros de techos y podrá modificar registros de techos existentes

dando clic al botón de modificar, el sistema mostrara la pantalla donde ya se encuentran los montos del registro seleccionado y realiza los cambios correspondientes y da clic al botón guardar.

**Nota:** a los registros de techos que seleccione para hacer modificación solo podrá hacer cambios a los montos, ya si desea cambiar una fuente, un grupo del gasto y/o el económico, deberá hacer una creación de un nuevo registro de techo con la combinación deseada.

Para identificar que existen cambios en los registros en la pantalla principal se encuentran dos columnas:

- Modificación: indica que existe una modificación en proceso.
- Estado de Modificación: indica el estado en el que se encuentra esa modificación, siendo estos los mismos estados manejados en el flujo normal.

Las columnas de modificación y estado de modificación una vez que se cumpla el clico y se apruebe el cambio, estos tendrán valor y efecto para que se continúe con la formulación institucional y los cambios se verán reflejados en la pantalla principal y las columnas se limpiaran quedando vacías.

#### Pantalla donde se reflejan los cambios en proceso y estados del cambio

Pantalla #1. Pantalla principal. Solo indica que existe un cambio en proceso.

| 1     |              |                               |         |                 |                |                |                | 1              | 0.         |
|-------|--------------|-------------------------------|---------|-----------------|----------------|----------------|----------------|----------------|------------|
|       |              |                               |         |                 |                |                |                | Dancar.        |            |
| Sei - | Institution. | Notion I                      | Sigle 1 | Ertels z        | Techa 2017 c   | Techs 2018 c   | Techa 2019-3   | Teche 2020     | Holfcalin  |
| 0     | 1            | Corgress Nacional             | 0940    | APROBADO<br>BCT | 198.003300.00  | 101,000 300 00 | 998.300.300.30 | 588.000.000 38 | EN,PROCESS |
| 0     | 2            | Toliunal Buyerior de Coerties | 190     | EN REDITING     | 299,968,787.05 | 256.364.166.05 | 256,778,476.00 | 0.34           |            |

Pantalla #2. Pantalla de registros de Techos de la Institución. Solo indica que existe un cambio en proceso.

|      | stor: Corgress Retartal    |                         | 14                                                         | A CONTRACTOR OF A CONTRACTOR OF A CONTRACTOR OF A CONTRACTOR OF A CONTRACTOR OF A CONTRACTOR OF A CONTRACTOR OF |                   |                   |                |              |
|------|----------------------------|-------------------------|------------------------------------------------------------|----------------------------------------------------------------------------------------------------|-------------------|-------------------|----------------|--------------|
|      | alaterna d                 | le Presignantia - Formi | Mesio de Opcione<br>alación - Tachas Presaporetarios Anasé | s - Stalls<br>y Healianne Plaza - Ito                                                                           | Allochenal - Form | elacton Instituci | mat            |              |
| 10   |                            |                         |                                                            |                                                                                                    |                   |                   | 000            | 27           |
|      |                            |                         |                                                            |                                                                                                    |                   |                   | hate:          |              |
| 24.  | Epininia 1                 | Fuelte 1                | Grape del Gaste                                            | 12 Teche 2017 z                                                                                                 | Techo 2018 z      | Techo 2019 C      | Teche 2009 1   | Multicaciert |
| 0    | 2100000 - GASTON COPRENTER | 111 - Tesso Nacional    | 10103 - TRANSFERENCIAS Y DONACHINES                        | 1,006,000.00                                                                                                    | 0.00              | 6.20              | 0.00           | EN,PROCESS   |
| 0    | 2100000 - SASTOR CORRENTER | 111 - Tacono Nacional   | 80008 - CITROB GARTOR                                      | 588.000.000.00                                                                                                  | 188.000.000.00    | 196 000 200 00    | 596,000,000 88 |              |
|      |                            | Tetal                   |                                                            | \$89,000,001.03                                                                                                 | 148.090.000.00    | 894,905,000.00    | 548.000.001.03 |              |
| Mark | endo 1 a 2 da 2 anticadas  |                         |                                                            |                                                                                                    |                   |                   |                |              |

Pantalla #3. Pantalla del registro especifico que se le realizo el cambio. En esta pantalla indica el estado en el que se encuentra el cambi.

| Geshin                                              |                  | 2017                           |                   |                |               |                      |
|-----------------------------------------------------|------------------|--------------------------------|-------------------|----------------|---------------|----------------------|
| Institución                                         |                  | 1 Corgena National             |                   |                |               |                      |
| Founds du l'Issuisciaensento                        |                  | TT-Seen Territor               |                   |                |               |                      |
| rope de Garris                                      |                  | 1000-1640/069043 (2040/043     |                   |                |               |                      |
| Sandicación Económica                               |                  | CONTRACTOR COMMENT             | 18                |                |               |                      |
|                                                     | 2017             | Emponificial do Techos<br>2018 | 2018              | 2020           |               |                      |
| inter (                                             | 75340.16738      | 85,436,876,2                   | 15 01.004.245.945 | 81,404,876,298 |               |                      |
| ictus institucionales                               | 77,898,877,10    | 9.707.04.2                     | 6470149659        | 104,201,000    |               |                      |
| aperitie .                                          | 2340303          | 1.00000                        | 15 7,100,507,400  | 6.63171.38     |               |                      |
| 105                                                 |                  |                                |                   |                |               |                      |
|                                                     | and on a descent |                                |                   | 1              | 1 00,24003.00 | Analysist of         |
| sums nearest transport in the feasters in these and |                  |                                |                   |                | 100 00000     | NAMES AND ADDRESS OF |

Operaciones que se pueden realizar en la modificación después de *Aprobado INT:* 

- <u>Creación:</u> se puede crear un nuevo registro de techo institucional.
- <u>Modificación:</u> se pueden realización cambios a los montos de los registros que ya existen.

**Nota 1:** La eliminación de los registro en esta etapa después de aprobado INT no se permite, a lo cual si desean que un registro no esté disponible para formular en las instituciones, deben seleccionarlo y modificar todos sus montos a cero (0), lo cual siempre reflejara el registro solo que sin techo disponible.

La solicitud, aprobación y rechazo funcionan de la misma manera como lo hacen en el flujo normal.